## 供託金は、パソコン・携帯電話からお支払いいただけます!

## 手数料は無料です!

パソコン、携帯電話からのお支払いには、金融機関のインターネットバンキン グのご利用申込みが必要になります。

ご利用の際は、係員までお知らせください。ご不明な点は,係員にお尋ねくだ さい。

宮崎地方法務局供託課

0985-22-5264

操作手順(銀行の例)

インターネットバンキングにログオン後に表示されるサービス選択画面の「各種料金払込」ボ タンを押してください。

お引出口座の確認画面が表示されますので,よろしければ「決定」ボタンを押してください。 収納機関番号の入力画面が表示されますので,供託受理決定通知書に記載されている収納機 関番号(5桁)を入力して「決定」ボタンを押してください。

納付番号,確認番号の入力画面が表示されますので,供託受理決定通知書に記載されている 納付番号(16桁),確認番号(6桁~10桁)を入力して「決定」ボタンを押してください。

払込内容の確認画面が表示されますので,払込内容をご確認の上,「確認」ボタンを押してく ださい。画面の案内にそって払込実行をしてください。

| <b>(例)</b><br><sup>稼</sup>                                  | 供託受理決定通知書                                                                                     |
|-------------------------------------------------------------|-----------------------------------------------------------------------------------------------|
| あなたから・・・・<br>ついては , 平成<br>なお ,・・・・・・                        | ・・・・・・・・・・・・・・・・・・。<br>年 月 日までに ,・・・・・・・・・・。<br>・・・・・・・・・・・・・・・。                              |
| (納付情報)<br>収納機関番号:<br>納付番号:<br>確認番号:<br>申請番号:<br>納付金額(供託金額): | 0;0;1;0;0<br>1;2;3;4;5;6;7;8;9;0;1;2;3;4;5;6<br>1;2;3;4;5;6;<br>2008000012345678901<br>30,000 |
| 納付期限:                                                       | 平成 年 月 日                                                                                      |
| 平成年月日                                                       | 法務局<br>供託官                                                                                    |